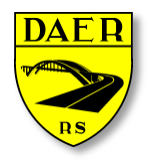

# SECRETARIA DOS TRANSPORTES

Departamento Autônomo de Estradas de Rodagem

DIRETORIA DE ADMINISTRAÇÃO E FINANÇAS Superintendência de Tecnologia da Informação

# AET – Emissão do Boleto de Taxa de Abertura

Acessando a página via site do DAER, o usuário irá visualizar as telas abaixo.

## 1 – Selecionando a Operação

Estarão disponíveis duas operações para o usuário: Nova Guia e Reimpressão da Guia.

- Nova Guia para gerar uma nova guia de abertura da AET.
- Reimpressão da Guia para os casos em que o usuário por algum motivo tenha perdido a guia impressa. Após a geração de uma nova guia, será enviado para o e-mail do solicitante as informações do boleto gerado, podendo, dessa forma, reimprimir o mesmo caso haja necessidade.

| Autorização Especial de Trânsito - Taxa de Abertura                                                                                                    |                      |  |  |  |  |
|----------------------------------------------------------------------------------------------------|----------------------|--|--|--|--|
| Informe o CPF/CNPJ da empresa cadastrada no DAER para emissão de Guia de Pagamento para abertura do processo de solicitação de uma<br>nova Autorização Especial de Trânsito. Esta guia deverá ser apresentada na abertura do processo no DAER juntamente com seu comprovante de<br>pagamento. |                      |  |  |  |  |
| Operação                                                                                                    | Selecione            |  |  |  |  |
| CPF/CNPJ                                                                                                    | Buscar Dados Empresa |  |  |  |  |
| Razão Social                                                                                                    |                      |  |  |  |  |
| Endereço                                                                                                    |                      |  |  |  |  |
| Cidade                                                                                                    |                      |  |  |  |  |
| Estado                                                                                                    |                      |  |  |  |  |
| CEP                                                                                                    |                      |  |  |  |  |
| Valor da Guia                                                                                                    | 0.00                 |  |  |  |  |
| E-mail p/ Comunicação                                                                                                    |                      |  |  |  |  |

## 2 - Buscando/Complementando os dados da Empresa

Após selecionar a operação, será necessário informar o CPF/CNPJ da empresa solicitante.

Caso o CPF/CNPJ já conste na base de dados do DAER, as informações serão trazidas na tela para conferência e atualização dos dados, caso necessário.

Se a empresa não estiver cadastrada no DAER, os campos deverão ser preenchidos para emissão de uma nova guia.

O campo "E-mail p/ Comunicação" deverá ser preenchido com o e-mail da pessoa que está solicitando a guia, visto que ela estará responsável pela emissão e reimpressão da guia.

Todos os campos serão obrigatórios.

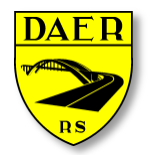

# SECRETARIA DOS TRANSPORTES

Departamento Autônomo de Estradas de Rodagem

DIRETORIA DE ADMINISTRAÇÃO E FINANÇAS Superintendência de Tecnologia da Informação

| Autorizacão | Especial of | de Trânsito - | Taxa de Abertura |
|-------------|-------------|---------------|------------------|

| Informe o CPF/CNPJ da empresa<br>nova Autorização Especial de Tra<br>pagamento. | a cadastrada no DAER para emissão de Guia de Pagamento para abertura do processo de solicitação de uma<br>ânsito. Esta guia deverá ser apresentada na abertura do processo no DAER juntamente com seu comprovante de |
|---------------------------------------------------------------------------------|----------------------------------------------------------------------------------------------------|
| Operação                                                                        | Nova Guia                                                                                                    |
| CPF/CNPJ                                                                        | 01234546456465 Buscar Dados Empresa                                                                                                    |
| Razão Social                                                                    | NOME DA EMPRESA                                                                                                    |
| Endereço                                                                        | RUA DA PRAIA, 1512                                                                                                    |
| Cidade                                                                          | PORTO ALEGRE                                                                                                    |
| Estado                                                                          | RS •                                                                                                    |
| CEP                                                                             | 91900110                                                                                                    |
| Valor da Guia                                                                   | 89.34                                                                                                    |
| E-mail p/ Comunicação                                                           | email@empresa.com.br                                                                                                    |
|                                                                                 | Gerar Guia                                                                                                    |
|                                                                                 |                                                                                                    |
|                                                                                 |                                                                                                    |

## 3 – Finalizando a Geração

Após o preenchimento de todos os dados, clicar no botão "**Gerar Guia**". Será solicitada a confirmação da geração, e, após a confirmação, será mostrada na tela a guia de pagamento.

O valor da taxa de abertura será de R\$ 89,34 mais o valor do documento cobrado pelo banco.

Caso ao confirmar a geração, apareça mensagem de erro em vermelho, atentar para a mensagem e atualizar o cadastro quando necessário.

| Autorização Especial d<br>Informe o CPF/CNPJ da empres<br>nova Autorização Especial de Tr<br>pagamento. | Trânsito - Taxa de Abertura Successorie   radastrada no DAER para emissão de Guia de Pagamento para abertura do processo Confirma a geração da guia com as informações acima ?   sito. Esta guia deverá ser apresentada na abertura do processo no DAER juntamenta OK |   |
|----------------------------------------------------------------------------------------------------|----------------------------------------------------------------------------------------------------|---|
| Operação                                                                                                | lova Guia 🔹                                                                                                    | 2 |
| CPF/CNPJ                                                                                                | 1234564844348 Buscar Dados Empresa                                                                                                    |   |
| Razão Social                                                                                            | OME DA EMPRESA                                                                                                    |   |
| Endereço                                                                                                | UA DA PRAIA, 1511                                                                                                    |   |
| Cidade                                                                                                  | ORTO ALEGRE                                                                                                    |   |
| Estado                                                                                                  | 15                                                                                                    |   |
| CEP                                                                                                    | 1900110                                                                                                    |   |
| Valor da Guia                                                                                           | )34                                                                                                    |   |
| E-mail p/ Comunicação                                                                                   | mail_da_pessoa_que_emitiu@email.com.br                                                                                                    |   |
|                                                                                                    | Gerar Guia                                                                                                    |   |

### 4 – Reimpressão da Guia

Para a reimpressão da guia, o usuário deve selecionar a operação "**Reimpressão da guia**", ter um cadastro prévio no DAER (cadastrado no momento da emissão da guia) e, após clicar no botão "**Buscar Dados Empresa**", informar o número do Boleto no campo correspondente com os dados enviados por e-mail no momento da primeira emissão.

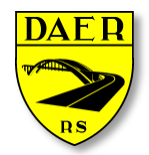

# SECRETARIA DOS TRANSPORTES

Departamento Autônomo de Estradas de Rodagem

DIRETORIA DE ADMINISTRAÇÃO E FINANÇAS

Superintendência de Tecnologia da Informação

#### Autorização Especial de Trânsito - Taxa de Abertura

| Informe o CPF/CNPJ da empres<br>nova Autorização Especial de Tr<br>pagamento. | a cadastrada no DAER par<br>rânsito. Esta guia deverá se | a emissão de Gui<br>er apresentada na | a de Pagamento para a<br>abertura do processo | abertura do proc<br>no DAER juntan | esso de solicitação de uma<br>nente com seu comprovante de |
|-------------------------------------------------------------------------------|----------------------------------------------------------|---------------------------------------|-----------------------------------------------|------------------------------------|------------------------------------------------------------|
| Operação                                                                      | Reimpressão da Guia 🔻                                    |                                       |                                               |                                    |                                                            |
| CPF/CNPJ                                                                      | 01231451531                                              | Buscar D                              | ados Empresa                                  | J                                  |                                                            |
| Número do Boleto                                                              | AET/12345/2017/12345                                     |                                       |                                               |                                    |                                                            |
|                                                                               | Reimprimir Gu                                            | Jia                                   |                                               |                                    |                                                            |